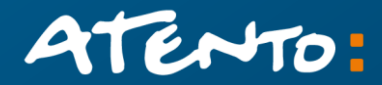

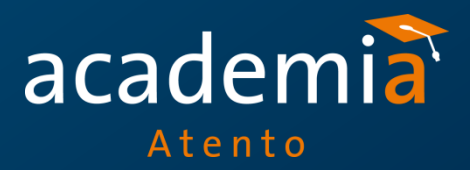

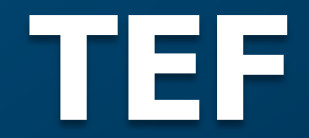

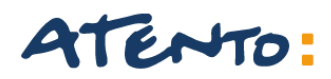

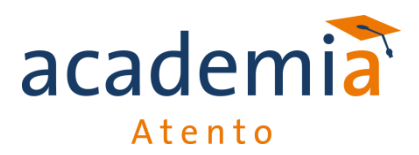

Insira o CNPJ para fazer a busca de qual TEF o Estabelecimento possui.

| <b>LET</b><br>V.3.0.972                           |                    |                        |                  | TERÇA-FEIRA, 27/01 |
|---------------------------------------------------|--------------------|------------------------|------------------|--------------------|
| TEF SIMPLES                                       | Gerenciamen        | to de Pedido           |                  |                    |
| BUSCAR PEDIDOS                                    | Filtros            |                        |                  | Recolher           |
| TEF TURBO                                         | Protocolo:         | Pedido:                | Período de: até: |                    |
| GERENCIAMENTO DE PEDIDO<br>BUSCA CLIENTES         | Status:            |                        | Tipo Pedido:     |                    |
| TEF EXPRESS                                       | Agente/Revenda     |                        |                  |                    |
| GERENCIAMENTO DE PEDIDO<br>BUSCA CLIENTES EXPRESS | Cliente (CNPJ):    | Cliente (Razão Social) | E.               |                    |
| TEF TOTAL                                         | 14.149.790/0001-86 |                        |                  |                    |
| GERENCIAMENTO DE PEDIDO                           | Adquirente         | Número Afiliação       | Número Lógico    |                    |
| BUSCA CLIENTES TOTAL                              |                    |                        |                  |                    |
| RELATÓRIOS                                        | REDECARD           |                        |                  |                    |
| ACOMP. DE VENDAS SIMPLES                          | BANRISUL           |                        |                  |                    |
|                                                   |                    |                        |                  |                    |

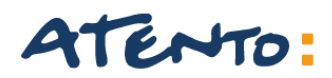

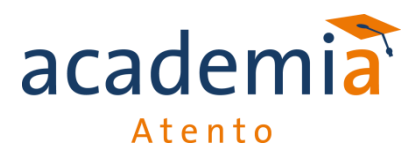

Selecione no Hiperlink para abrir os detalhes do Estabelecimento.

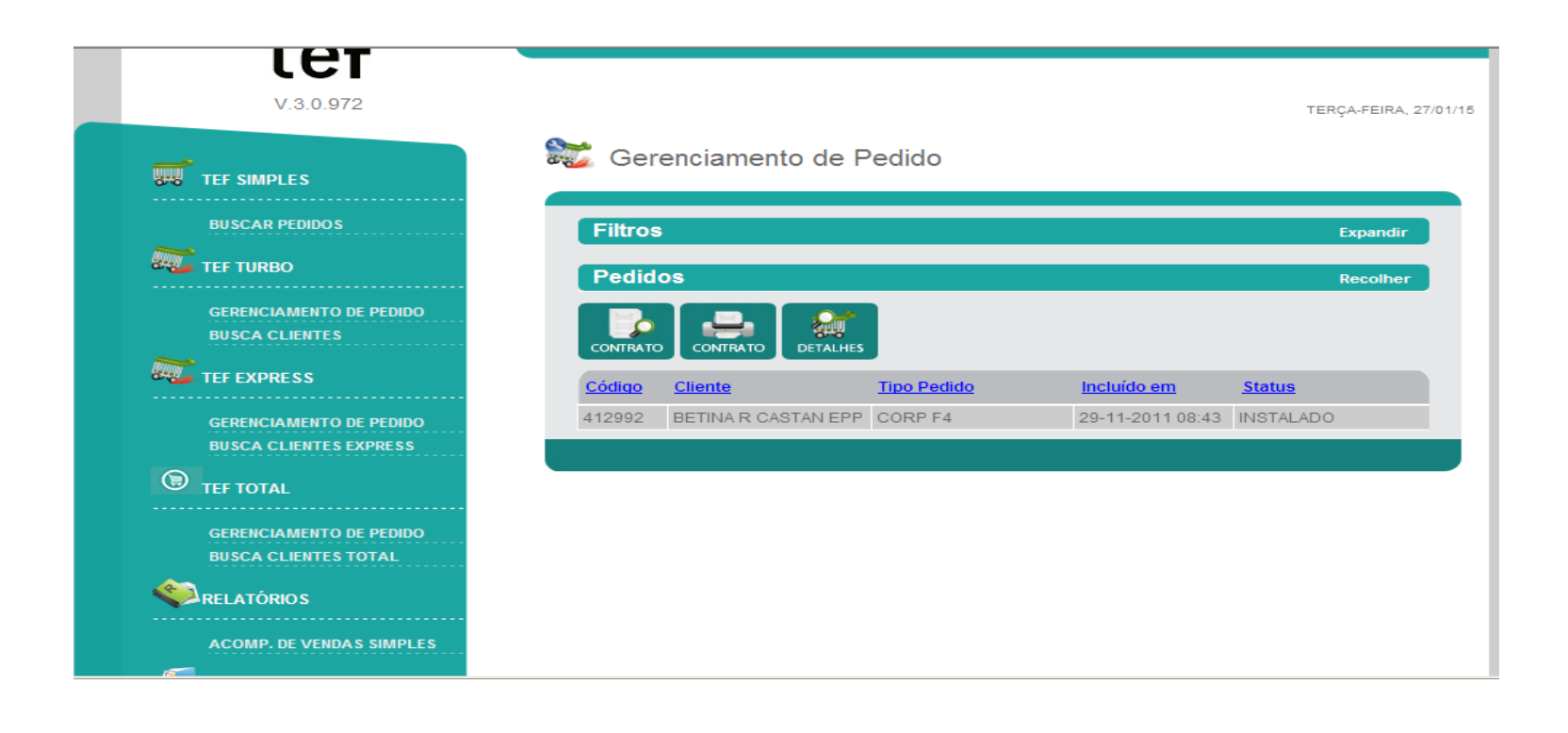

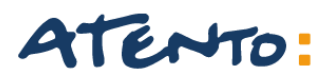

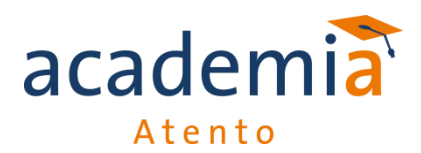

Irá abrir a tela dos detalhes do EC. Situação Atual Tipo de TEF Números de Checkout (PIN PAD) ativos

| <b></b>  | TEF SIMPLES                                       | 🐺 Visualizar Pedido Turbo                                     |                                        |               |
|----------|---------------------------------------------------|---------------------------------------------------------------|----------------------------------------|---------------|
|          | BUSCAR PEDIDOS                                    | Protocolo 412992 - [ CORP F4 ]                                |                                        |               |
| <b>.</b> | TEF TURBO                                         | Pedido: Situação Atual:<br>245033 INSTALADO                   | Situação e<br>22/12/2017               | m:<br>1 10:26 |
|          | GERENCIAMENTO DE PEDIDO<br>BUSCA CLIENTES         | Detalhes:                                                     | Hi                                     | stórico >>    |
|          | TEF EXPRESS                                       | Cliente                                                       |                                        |               |
|          | GERENCIAMENTO DE PEDIDO<br>BUSCA CLIENTES EXPRESS | CNPJ: Razão Social:<br>14.149.790/0001-86 BETINA R CASTAN EPP |                                        | Mais >>       |
|          | TEF TOTAL                                         | Detalhes                                                      |                                        |               |
|          | GERENCIAMENTO DE PEDIDO<br>BUSCA CLIENTES TOTAL   | Modalidade: CORP F4 2                                         | tde. CheckOuts: Valor Kit:<br>R\$ 0,00 |               |
|          | RELATÓRIOS                                        | Kit:<br>KIT ISENÇÃO BEMATEF TURBO USB - CORP F4 - 2           | 2 CHECKOUT                             |               |
|          | ACOMP. DE VENDAS SIMPLES                          |                                                               |                                        | Mais >>       |
| 4        | ÚTEIS                                             |                                                               |                                        |               |
|          | AVISOS<br>VER NOTÍCIAS                            |                                                               |                                        |               |

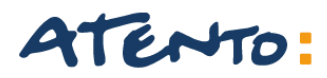

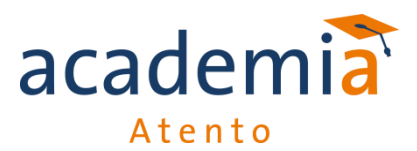

Selecionando na "ABA" mais veremos os detalhes das bandeiras ativas para os seus Checkout.

Veremos também o login e senha da VPN

Login e senha do CGR

| Cliente                                    |                                           |                                   |
|--------------------------------------------|-------------------------------------------|-----------------------------------|
| CNPJ: R<br>14.149.790/0001-86 B            | zão Social:<br>E <b>TINA R CASTAN EPP</b> |                                   |
| Nome Fantasia:<br>SUBWAY                   |                                           |                                   |
| Logradouro:<br>PRACA DOM FELICIANO         | Número:<br><b>22</b>                      | Complemento:<br>NADA              |
| CEP: Bairro:<br>90020-160 CENTRO           | Cidade/UF:<br>PORTO ALEGRE - RS           | Fone:<br><b>55 (51) 9994-8291</b> |
| Nome do Responsável:<br>BETINA CASTAN      | E-mail:<br>BCASTAN@TERR                   | A.COM.BR                          |
| Login da VPN:<br><b>subway33</b>           | Senha da VPN:<br><b>v82krio1</b>          |                                   |
| Login do CGR:<br><b>252300</b>             | Senha do CGR:<br><b>248680</b>            |                                   |
| Login Contigência:<br>ebtntk4685@ntk.com.b | Senha Contigência<br>hoim2582             | a:                                |
| Afiliações:                                |                                           |                                   |
| Adquirente                                 | Número Afiliação                          |                                   |
| AMEX                                       | 9078802857                                |                                   |
| CIELO                                      | 1033937158                                |                                   |
| REDECARD                                   | 38088770                                  |                                   |
| BANRISUL                                   | 622                                       |                                   |

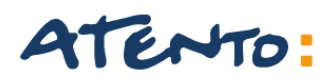

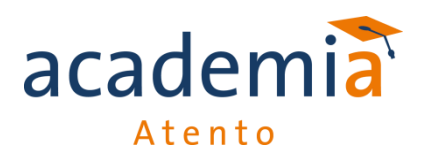

### Temos também o histórico do estabelecimento

| BUSCAR PEDIDOS                            | Protocolo                    | 412992 - [ CORP F4 ]                      |                                         |
|-------------------------------------------|------------------------------|-------------------------------------------|-----------------------------------------|
| TEF TURBO                                 | Pedido:<br>245033            | Situação Atual:<br>INSTALADO              | Situação em:<br><b>22/12/2011 10:26</b> |
| GERENCIAMENTO DE PEDIDO<br>BUSCA CLIENTES | Detalhes:                    |                                           |                                         |
|                                           | Histórico:<br>22 dez 2011 10 | 0:26:47 INSTALADO                         |                                         |
|                                           | 08 dez 2011 0                | 0:52:21 AGUARDANDO CONFIRMAÇÃO INSTALAÇÃO |                                         |
| BUSCA CLIENTES EXPRESS                    | 08 dez 2011 0                | 0:51:02 AGUARDANDO ABERTURA OS INSTALAÇÃO |                                         |
| <b>A</b>                                  | 01 dez 2011 0                | 6:17:23 AGUARDANDO GERAÇÃO Nº LÓGICO      |                                         |
|                                           | 01 dez 2011 0                | 6:15:53 PREPARANDO SOLICITAÇÃO Nº LÓGICO  |                                         |
| GERENCIAMENTO DE PEDIDO                   | 30 nov 2011 1                | 2:42:12 FATURADO                          |                                         |
| BUSCA CLIENTES TOTAL                      | 30 nov 2011 1                | 0:22:18 AGUARDANDO SEPARAÇÃO KIT          |                                         |
| RELATÓRIOS                                | 30 nov 2011 0                | 9:42:18 PEDIDO GERADO COM SUCESSO         |                                         |
|                                           | 30 nov 2011 0                | 9:03:35 AGUARDANDO GERAÇÃO DO PEDIDO      |                                         |
| ACOMP. DE VENDAS SIMPLES                  | 30 nov 2011 0                | 9:03:15 AGUARDANDO AVALIAÇÃO              |                                         |
| ÚTEIS                                     | 20 pov 2011_0                |                                           |                                         |

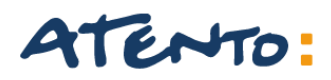

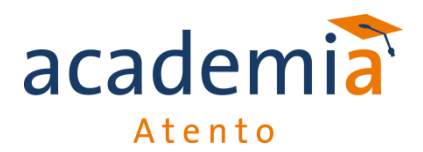

Os números "grandes" do lado esquerdo, são os números de série dos Pinpads que o cliente possui (em alguns casos, quando houve substituição do pinpad, esses números de série podem estar desatualizados. Para saber quais os corretos, temos duas opções: perguntar para o cliente o números de série localizado atrás do pinpad ou procurar no Workfinity, na OS que foi aberta quando o equipamento foi substituído);

| Detalhes                                                     |                                     |                      |                               |                                 |
|--------------------------------------------------------------|-------------------------------------|----------------------|-------------------------------|---------------------------------|
| Modalidade:<br>CORP F4                                       |                                     | Qtde. Cl<br>2        | heckOuts:                     | Valor Kit:<br>R\$ 0,00          |
| Kit:<br>KIT ISENÇÃO BEMATEF TU                               | RBO USB - CO                        | ORP F4 - 2 CHEC      | коит                          |                                 |
| Observações:<br>VOXY - COM GILMAR                            |                                     |                      |                               |                                 |
| Software House:<br>MISTER CHEF                               |                                     |                      |                               |                                 |
| Software:<br>MISTERCHEF NET                                  |                                     | Versão:<br>1.28      |                               |                                 |
| Condição de Pagamento:<br><b>Pgto 30 dias sem Taxa - E</b> > | CLUSIVO TEF                         | SOFTWARE PH          | ARMACY                        |                                 |
| Índice de Reajuste do<br>Contrato:                           | o Período para Reajuste<br>(meses): |                      | Data Bas<br><b>24/07/20</b> 7 | e de Reajuste:<br><b>14</b>     |
| Agente de Instalação:<br>CONQUISTE TECNOLOGIA<br>Alterar     | LTDA - ME                           |                      | Usuário d<br>MICHELL          | le inclusão:<br>.E VIEIRA FONTE |
| Agente de Venda:<br>CONQUISTE TECNOLOGIA<br>Alterar          | LTDA - ME                           |                      |                               |                                 |
|                                                              |                                     |                      |                               |                                 |
| Checkouts:                                                   |                                     |                      |                               |                                 |
| Checkouts:<br>CIELO                                          |                                     | REDECARD             | AME                           | ×                               |
| Checkouts:<br>CIELO<br>0721011192005891 4203380              | )55                                 | REDECARD<br>DK038414 | AME<br>7300                   | X<br>080157                     |

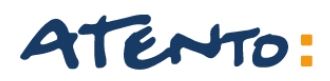

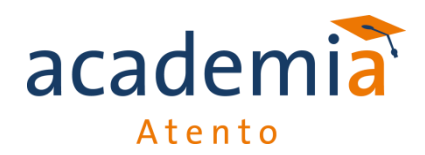

Os números que ficam abaixo de Cielo, Redecard, Amex e das outras redes que aparecem quando a tela é rolada para a direita, são os números lógicos referentes a cada PDV que o estabelecimento possui. Em geral eles estão corretos, mas podem também ter sido substituídos devido a troca do lógico. Para identificar os lógicos ativos: Pelo Workfinity, na OS de substituição do lógico, na aba "Serviços" aparece o lógico que "saiu" e o que "entrou". No CGR, dá pra consultar os lógicos disponíveis para cada adquirente e o status (só vale para TEF Turbo).

### <u>Observação</u>

Devemos fazer a consulta no Agente TEF SEMPRE pela opção "Gerenciamento de pedidos". A opção "busca clientes" além de ser menos completa, em alguns casos informa o STATUS incorreto.

Pois na busca de clientes" aparece como "Ativo", mas na verdade o STATUS era "cancelado".

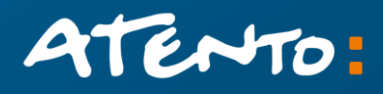

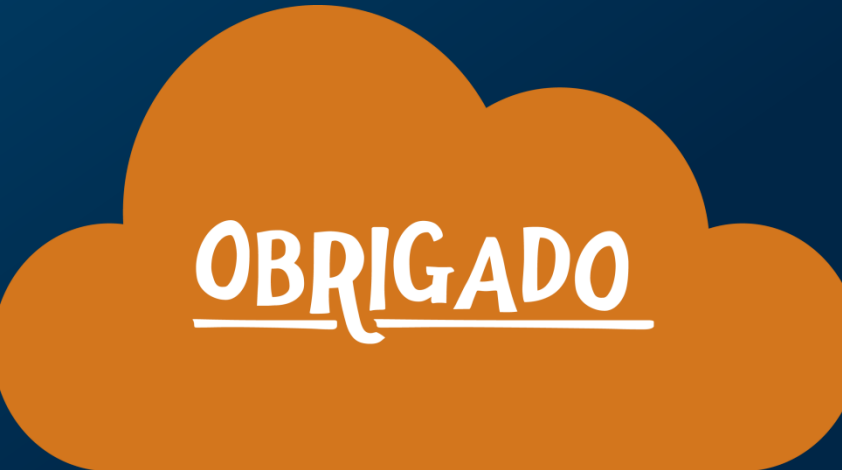

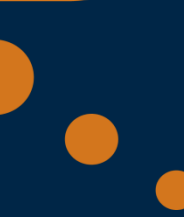